## 🗩 iMC PLAT针对单台设备设置特定的告警阈值

PLAT **唐勋** 2019-06-25 发表

| 组网及说明                                                                                                    |                                          |                                                |
|----------------------------------------------------------------------------------------------------|------------------------------------------|------------------------------------------------|
| 本文以设备不可达比例设置为例,                                                                                                    | 当前imc 平台的版本为7.3E060                      | 5P06                                           |
| 配置步骤                                                                                                    |                                          |                                                |
| 一、如果纳管设备后有监视设置,                                                                                                    | 则可以打开"资源-监视设置", 说                        | 选择需要设置的设备                                      |
| ■ 资源 > 监视设置                                                                                                    | 数据统计时间:201                               | 9-06-25 08:30:00 🖬 重新统计 🐺 全网性能监视报告V2 秀加入技术 ②帮助 |
| 监视的指标车码总数:4<br>性能图件管理实例总数:4                                                                                                    | 总采集频率(次/小时):48<br>性能相件管理实例总采集频率(次/小时):48 | 采集单元总数:4<br>性能但作管理实例采集单元总数:4                   |
|                                                                                                    |                                          | 25.Wr                                          |
| 増加监视 取消监视 修改属性 刷新 ▼保存为性能视图                                                                                                    |                                          | <u> </u>                                       |
| 增加曲视 取消监视 修改属性 局新 ▼保存为性制规图                                                                                                    |                                          |                                                |
| <ul> <li>環血直接 販売益税 修改属性 制新 ・保存为性能税器</li> <li>設备各移</li> </ul>                                                                                                    | ▼▲ 设备型号 ▼▲ 実動機                           | <br>□只显示已脏现段者 切換支件规题<br>2 ▼ ▲ 路作 数据            |
| <ul> <li>「別は出版図 転び和曲的 修改/開始 解析 ▼ 保存为性能の図</li> <li>・ 総合格</li> <li>・ 花元(192.168.127.33)</li> </ul>                                                                                                    | ▼▲ 段前型号 ▼▲ 交換機<br>H3C WX3540H 4          |                                                |
| <ul> <li>間は血泡</li> <li>取物益料</li> <li>(株式)料益</li> <li>(株式)料益</li> <li>(株式)</li> <li>(株式)</li> <li>(本式)</li> <li>(たして)</li> <li>(たして)</li> <li< td=""><td>▼▲ 段級型号 ▼▲ 実施術<br/>H3C WX3540H 4</td><td></td></li<></ul> | ▼▲ 段級型号 ▼▲ 実施術<br>H3C WX3540H 4          |                                                |
| <ul> <li>常加血液     <li>(1)加血液     <li>(1)加血液     <li>(1)加血液     <li>(1)加血液     <li>(1)加血液     <li>(1)加血液     <li>(1)加血液     <li>(1)加血液     <li>(1)加血液     <li>(1)加血液     <li>(1)加血液     <li>(1)加血液     <li>(1)加血液     </li> <li>(1)加血液     </li> <li>(1)加血液      (1)加血液     (1)加血液     (1)加血液      (1)加血液     (1)加血液     (1)</li></li></li></li></li></li></li></li></li></li></li></li></li></li></ul>                                                                                                    | ▼▲ 投稿型号 ▼▲ 実験圏<br>H3C WX3540H 4          |                                                |
| <ul> <li>常い血液     <li>(1)(加速(2))     <li>(1)(1)(1)(1)(1)(1)(1)(1)(1)(1)(1)(1)(1)(</li></li></li></ul>                                                                                                    | ▼▲ 役創型号 ▼▲ 突続課<br>H3C WX3540H 4          |                                                |
| <ul> <li>【加速設置 取り換定的 後表の開任 前所 ● 保存力性最終処置</li> <li>一 設装名称</li> <li>- 花三(92.158.127.33)</li> <li>&gt; CPU現現素(%)</li> <li>&gt; 内容利用素(%)</li> <li>- 役者(用素(%))</li> <li>- 役者(用素(%))</li> <li>- 役者(用素(%))</li> </ul>                                                                                                    | ▼▲ 磁報型号 ▼ ▲ 交換機<br>H3C WX3540H 4         |                                                |
| <ul> <li>「我加強的」である新生業の</li> <li>「日本の利益</li> <li>「日本の利益</li> <li>「日本</li></ul>                                   | ▼▲ 段前型号 ▼▲ 突動機<br>H3C WX3540H 4          |                                                |
| <ul> <li>* 低い高田谷</li> <li>● 総合原目:</li> <li>● 総合原目:</li> <li>● 総合原目:</li> <li>● 総合原目:</li> <li>● に行き2.168.127.33)</li> <li>&gt; CPU利用素(%)</li> <li>● 内容利用素(%)</li> <li>● 内容利用素(%)</li> <li>● 保護協会対例(ms)</li> <li>● (読者)</li> <li>● (読者)</li> <li>● (読者)</li> <li>● (読者)</li> <li>● (読者)</li> </ul>                                                                                                    | ▲ 段盤型号 → ▲ 突破機<br>H3C WX3540H 4          |                                                |

二、选择设备不可达性比例指标,点击修改属性

从这个修改属性页面中,使用全局属性被勾选,说明这个告警参数使用的是全局属性,需要将这个选项去勾选

| ▼ ■没备不可达性比例    |          | 指标名<br>实例名 | 称<br>称 |     | 设备不可达的<br>[设备] | 批例   |   |      |   |      |   |
|----------------|----------|------------|--------|-----|----------------|------|---|------|---|------|---|
| □=**=<br>□[役备] |          | 使用全        | 局属性    |     | ✓              |      |   |      |   |      |   |
|                | 阈值等级     |            | 不启用    | Ŧ   |                | 過值參件 |   | 大于等于 | Ŧ |      |   |
|                |          | 起始值        |        | 结束值 |                | 阈值单位 |   | 重复次数 |   | 告警级别 |   |
|                | 一级阈值     |            | ?      |     | ?              | %    | Ŧ | 3    | ? | 次要   | Ŧ |
|                | 二级阈值     |            | ?      |     | ?              | %    | Ŧ | 3    | ? | 重要   | v |
|                | 网络间隔海的   |            |        | 0   |                |      |   |      |   |      |   |
|                | 采集间隔(沙)。 |            |        | Ŷ   |                |      |   |      |   |      |   |

三、设置阈值

|          | 指标 2 称 |             | 设备不可达性<br>[设备] | 出例 |      |   |      |   |      |   |
|----------|--------|-------------|----------------|----|------|---|------|---|------|---|
| 阈值等级     |        | 三级阈值        | •              |    | 阈值条件 |   | 大于等于 | • |      |   |
|          | 起始值    |             | 结束值            |    | 阈值单位 |   | 重复次数 |   | 告警级别 |   |
| 一级阈值     | 10.000 | ?           |                | ?  | %    | - | 3    | ? | 次要   | • |
| 二级阈值     | 50.000 | ?           |                | ?  | %    | • | 3    | ? | 重要   | • |
| 三级阈值     | 0.000  | ?           |                | ?  | %    | • | 3    | ? | 次要   | • |
| 采集间隔(秒); |        | 300<br>确定 : | ⑦<br>关闭        |    |      |   |      |   |      |   |

四、设置阈值 修改相应的数值为现场需要的数值即可

| 阈值等级      | =       | ₹國值 ▼     |      | 阈值条件 | 大于等于 | • |      |
|-----------|---------|-----------|------|------|------|---|------|
|           | 起始值     | 结束        | 随    | 阈值单位 | 重复次数 |   | 告警级别 |
| 一级阈值      | 10.000  | ? 0.      | .000 | % •  | 3    | ? | 次要   |
| 二级阈值      | 50.000  | ? 0       | .000 | % •  | 3    | ? | 重要   |
| 采集间隔(秒) * | 30<br>確 | 0<br>定 关闭 | 0    |      |      |   |      |